## **Burlington County Seminar**

## Introduction

- Bill Raska, CTA
- Presentation as PDF
- <u>www.MicroSystems-nj.com</u>
- or
- www.msnj.us

### www.msnj.us

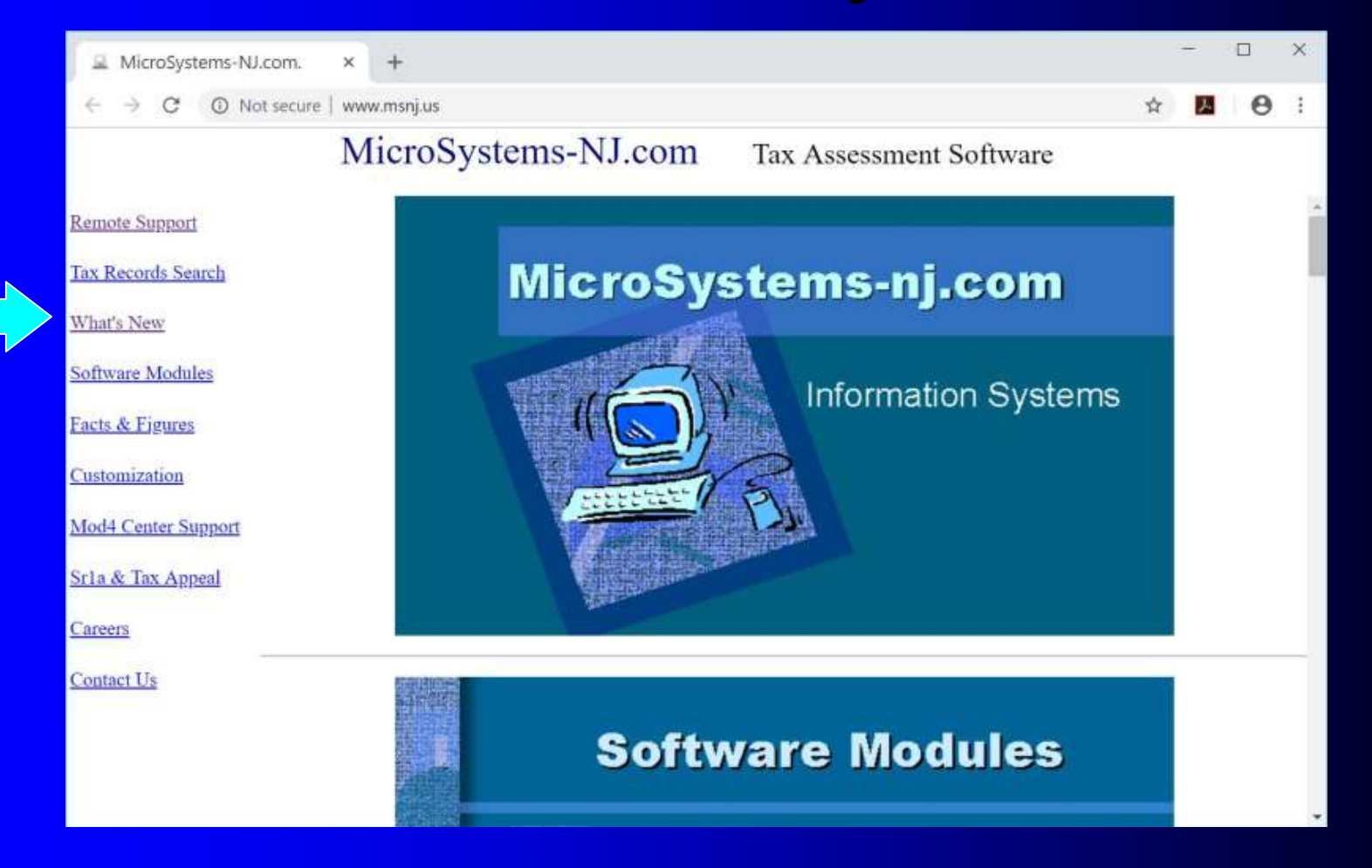

## Software Used on Browser (Chrome, IE) White Screen Phone (Android, Apple)

• CRT (Legacy) Blue Screen

## **Browser Access**

www.msnj.us/burlington

## www.msnj.us/burlington

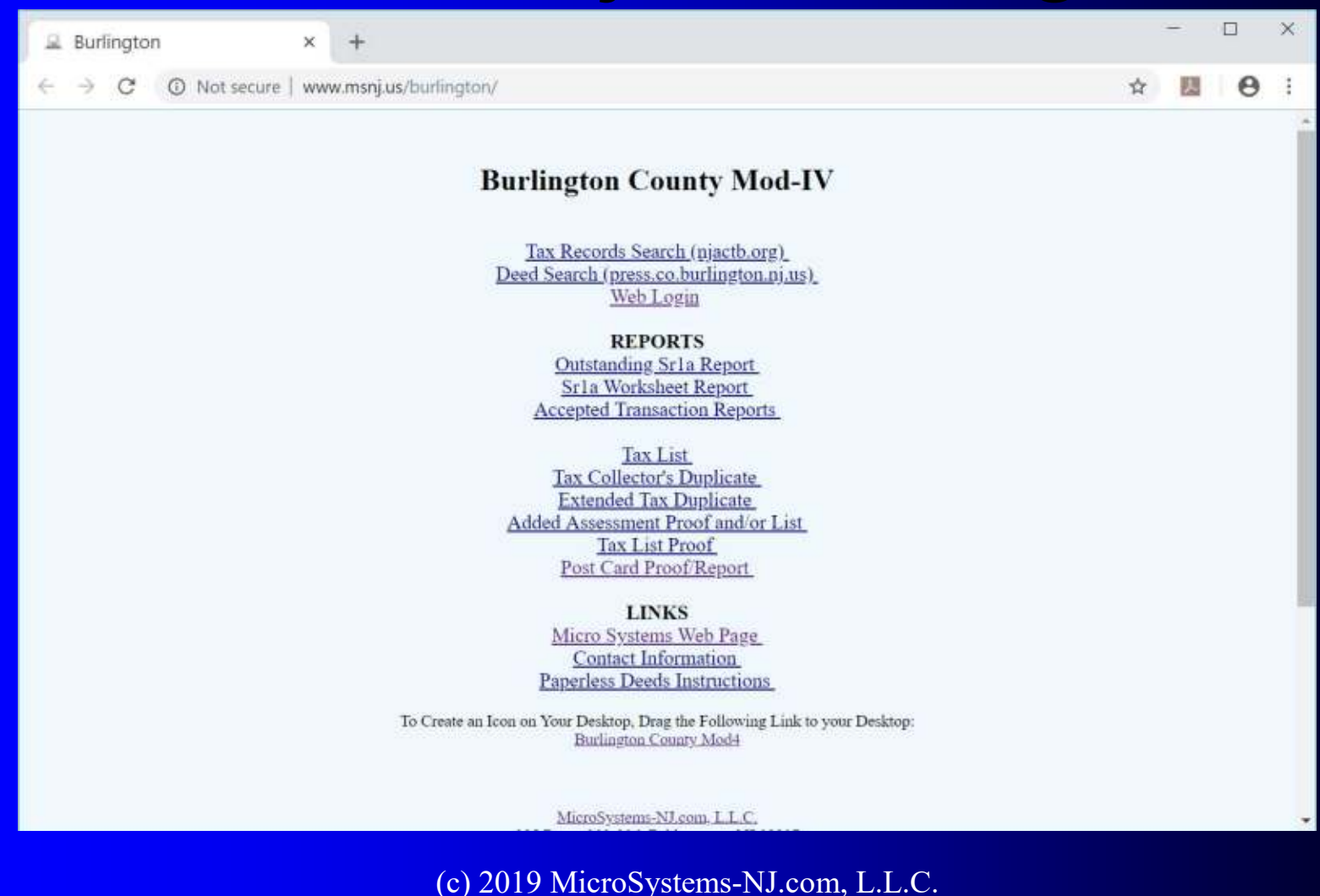

## Login

| × +                                                                                                    |                                                                                                    |                                                                                                    |                                                                                                    | ÷                                      |                                           | ×                                                                                                    |
|----------------------------------------------------------------------------------------------------|----------------------------------------------------------------------------------------------------|----------------------------------------------------------------------------------------------------|----------------------------------------------------------------------------------------------------|----------------------------------------|-------------------------------------------|----------------------------------------------------------------------------------------------------|
| /www.msnj.us/cgi-bin/vect/login.cg                                                                                 |                                                                                                    | 07                                                                                                    | ☆                                                                                                    | 2                                      | 0                                         | :                                                                                                    |
| ind PRC System                                                                                                    |                                                                                                    |                                                                                                    |                                                                                                    |                                        |                                           |                                                                                                    |
|                                                                                                    | LOGIN                                                                                                    |                                                                                                    |                                                                                                    |                                        |                                           |                                                                                                    |
| Bill                                                                                                    |                                                                                                    |                                                                                                    |                                                                                                    |                                        |                                           |                                                                                                    |
| Raska                                                                                                    |                                                                                                    |                                                                                                    |                                                                                                    |                                        |                                           |                                                                                                    |
| bill@microsystems-nj.com                                                                                           |                                                                                                    |                                                                                                    |                                                                                                    |                                        |                                           |                                                                                                    |
|                                                                                                    |                                                                                                    |                                                                                                    |                                                                                                    |                                        |                                           |                                                                                                    |
| Cle                                                                                                    | ose Submit                                                                                                    |                                                                                                    |                                                                                                    |                                        |                                           |                                                                                                    |
| erms of the following License<br>this window will close. If yo<br>license Agreement:<br>read the entire agreement) | Agreement?                                                                                                    |                                                                                                    |                                                                                                    |                                        |                                           |                                                                                                    |
|                                                                                                    | <pre>x + www.msnj.us/cgi-bin/vect/login.cg nd PRC System Bill Raska bill@microsystems-nj.com Cle erms of the following License this window will close. If yo license Agreement: read the entire agreement)</pre> | <pre>x + www.msnj.us/cgi-bin/vect/login.cgi nd PRC System LOGIN Bill Raska bill@microsystems-nj.com Close Submit erms of the following License Agreement? this window will close. If you choose 'Submit', you license Agreement: read the entire agreement)</pre> | <pre>x + www.msnj.us/cgi-bin/vect/login.cgi nd PRC System LOGIN Bill Raska bill@microsystems-nj.com Close Submit erms of the following License Agreement? this window will close. If you choose 'Submit', you license Agreement: read the entire agreement) </pre> | × + www.msnj.us/cgi-bin/vect/login.cgi | x +<br>www.msnj.us/cgi-bin/vect/login.cgi | x +<br>www.msnj.us/cgi-bin/vect/login.cgi ↔ ☆ ☑<br>nd PRC System<br>LOGIN<br>Bill<br>Raska<br>bill@microsystems-nj.com<br>••••••••••••••••••••••••••••••••••• |

## Update Photo via Phone Step 1: Login and Search Mod4

## Search Mod4

| SubmitSearc  | ch | Clear  | Close | H    | elp |       |
|--------------|----|--------|-------|------|-----|-------|
| Block:       |    | Lot:   |       |      | Q:  |       |
| Mod4 Calc    | н  | istory | Land  | Bldg | 9   | Sketo |
| L: I: T: (   | Ch | ange:  | ) SF: |      |     |       |
| Owner:       |    |        |       |      |     |       |
| Street:      |    |        |       |      |     |       |
| Town:        |    |        |       |      |     |       |
| Deductions:  | S  | V      | W     |      | R   | D     |
| Prior Block: |    |        |       | Lot: |     |       |
| Land:        |    |        |       |      |     |       |
| Impr:        |    |        |       |      |     |       |
| Exempt:      |    |        |       |      |     |       |
| NetValue:    |    |        |       |      |     |       |
| Land Dim:    |    |        |       |      |     |       |
| Bldg Desc:   |    |        |       |      |     |       |
| Addl Lots:   |    |        |       |      |     |       |

Update Photo via Phone
Step 2: Choose Record
Hint: Search Block Only and Choose Lot from List

Click on Property Location to Select Record

## Choose Record

| Location       230 PARK LANE     RASKA, 1       1 POOR ST     RASKA, 1 | ls Fo | ound             |        |
|------------------------------------------------------------------------|-------|------------------|--------|
| 230 PARK LANE RASKA,<br>1 POOR ST RASKA,                               |       | Location         |        |
| <u>1 POOR ST</u> RASKA, Y                                              |       | 230 PARK LANE    | RASKA, |
|                                                                        |       | <u>1 POOR ST</u> | RASKA, |
|                                                                        |       |                  |        |

## Mod4

| Next Prior   | Update   | Photo   | 05  | PR    |
|--------------|----------|---------|-----|-------|
| Block: 103   | Lot:     | 3       |     | Q:    |
| Mod4 Calc    | History  | Land    | Bl  | dg    |
| L:62700 I:   | 156900 1 | F:2196  | 0.0 | ( C)  |
| Owner:       | RASKA, V | VILLIAN | 4 N | DEN   |
| Street:      | 230 PAR  | K LANE  | ŝ.  |       |
| Town:        | WAYNE,   | NJ      |     |       |
| Deductions:  | SO V     | 0 W     | 0   | R     |
| Prior Block: | 8        |         | Lot | t: 17 |
|              | 20       | 000     |     |       |
| Land:        | 62       | 2700    |     |       |
| Impr:        | 115      | 5600    |     |       |
| Exempt:      |          | 0       |     |       |
| NetValue:    | 178      | 3300    |     |       |
| Land Dim:    | 100X19   | 3       |     |       |
| Bldg Desc:   | 2S-COLO  | DNIAL   |     |       |
| • =          |          | 4       |     |       |

## Update Photo via Phone Step 3: Click "Photos"

## Photos

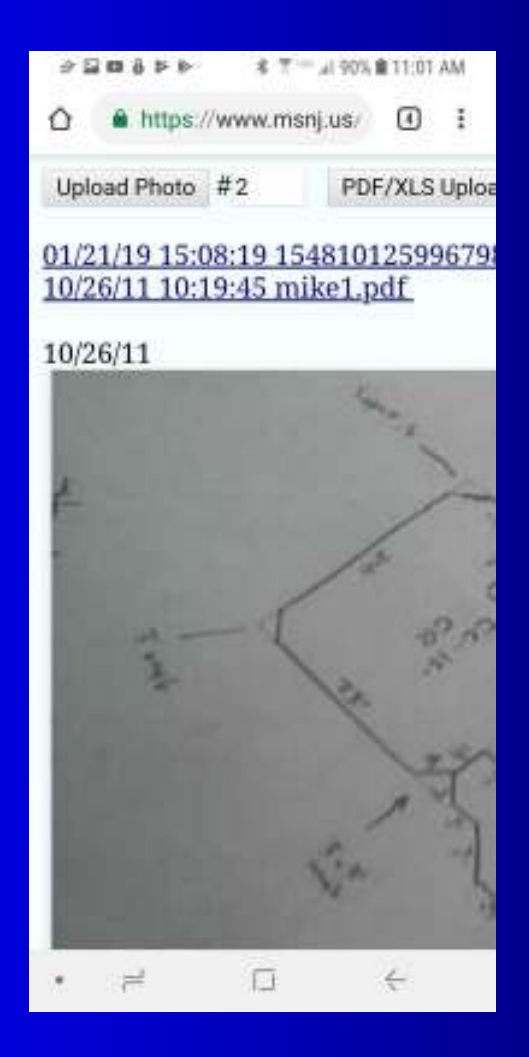

Update Photo via Phone
Step 4: Click "Upload Photo"
Photo Number can be entered.
Excel and PDF files can be Uploaded Too
Step 5: Click "Choose File

## **Choose File**

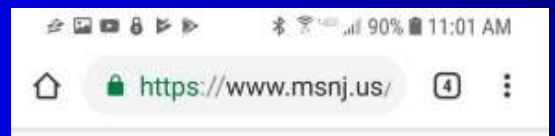

Destination File Name: /usr3/photos/2 Input JPG File Name: Choose File No fil (Only .jpg files may be transferred)

Submit (There will be a pause after Submit.) Close

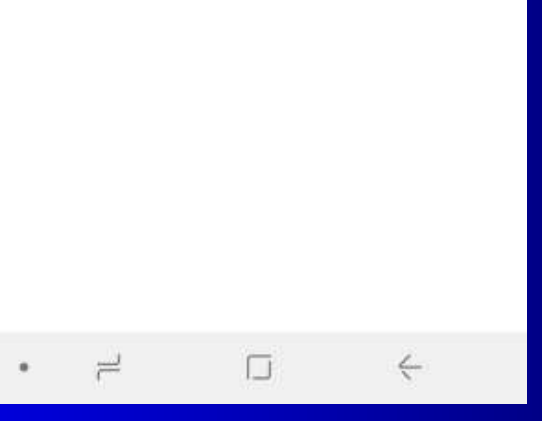

# Update Photo via Phone Step 6: Click "Camera". Step 7: Take the Picture Hold Phone Horizontally

## Camera

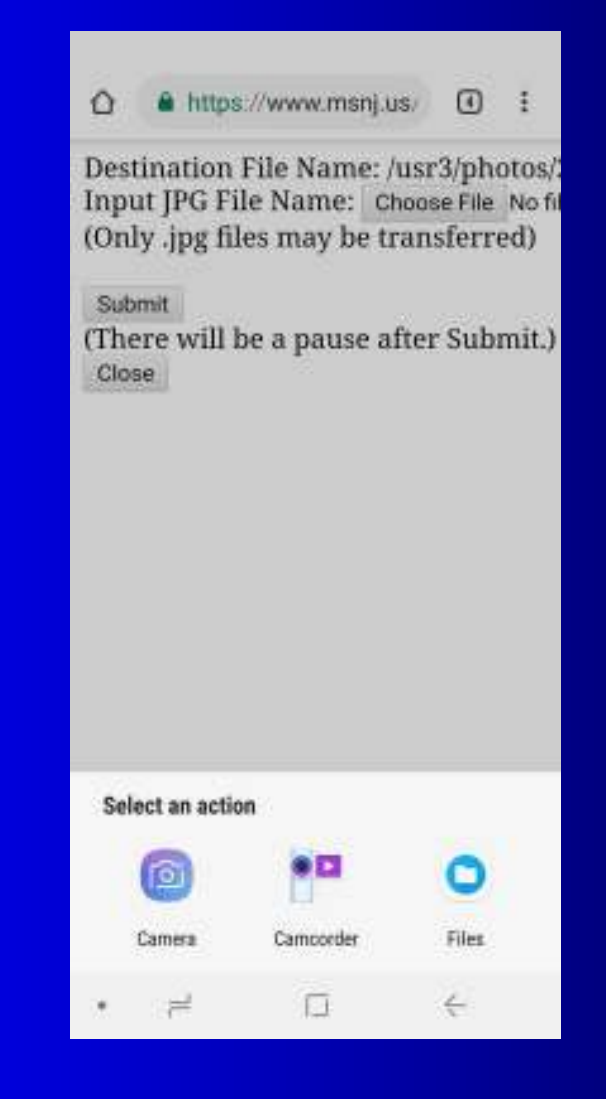

## Update Photo via Phone Step 8: Click "Ok". Or Retry

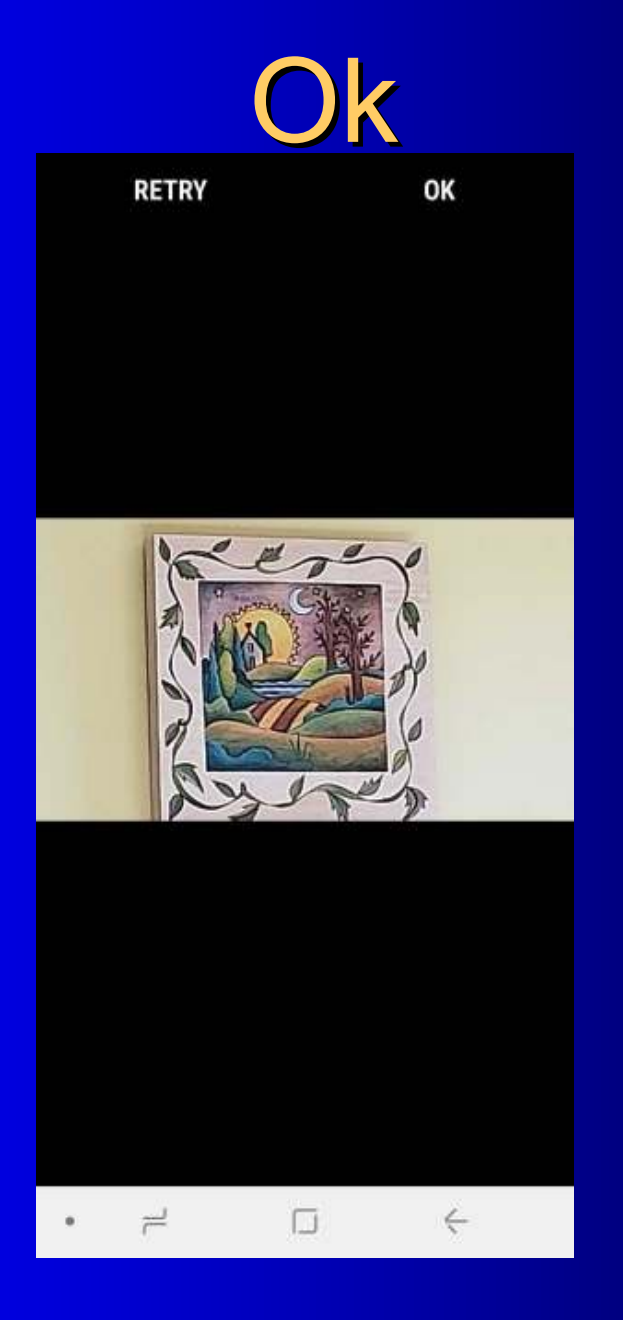

## Update Photo via Phone Step 9: Click "Submit".

## **Submit**

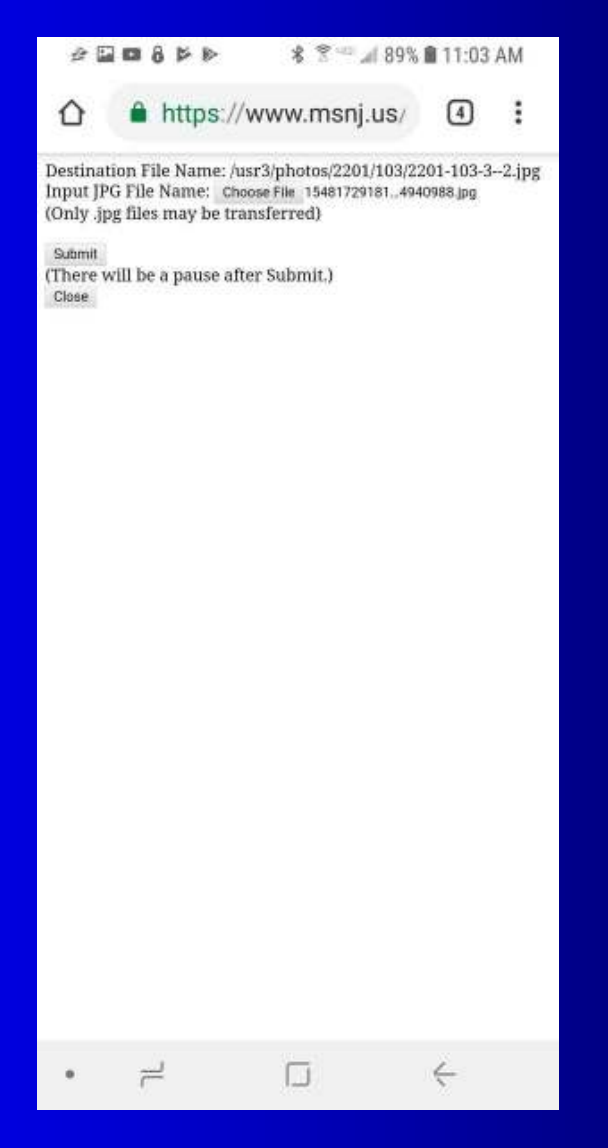

Update Photo via Phone
Linked to Block/Lot
Latitude and Longitude are Embedded
Stored on our Server
No Extra Steps
Also Saved on Phone

## Close

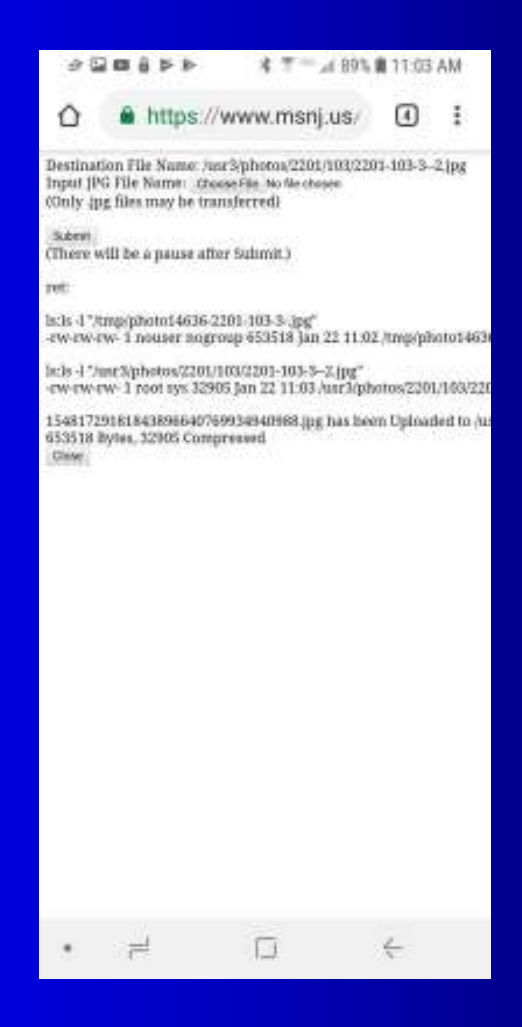

## **Photos**

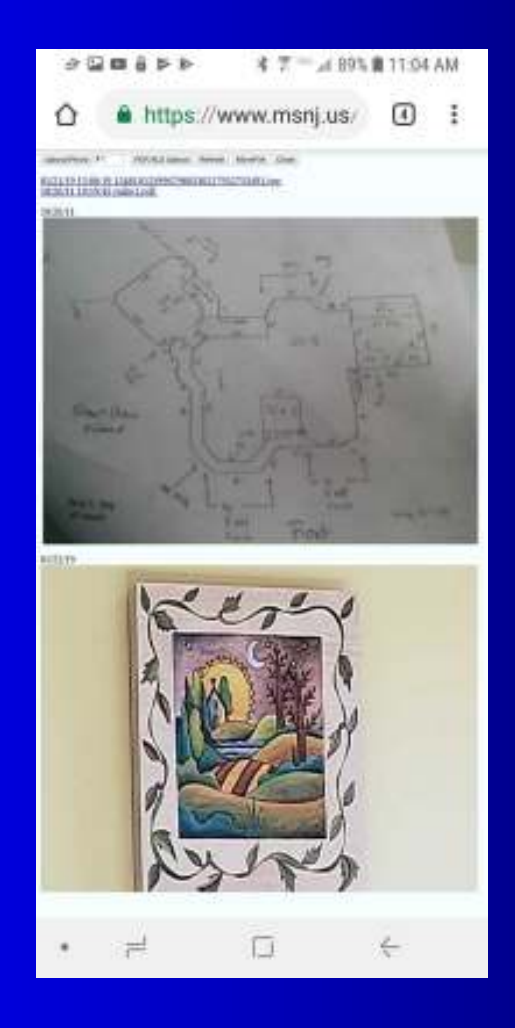

### More....

#### 🔁 Block:73 Lot:19 - Internet Explorer

http://193.1.9.190/cgi/vect/search.cgi?h00=73&h01=19&h02=&h03=M&cc=02&dd=02&ff=&ms\_id=3&nop=1&cryptpwd=fCIjsw5J7w6&search\_submit=18

\_ 🗆 🗙

| Next Prior   | Update Pho    | tos PRC    | Help Close     |             |           |        |
|--------------|---------------|------------|----------------|-------------|-----------|--------|
| Block: 73    | Lot: 19       | Q: E       | 3: M Loc: 14 V | WARREN LANE |           |        |
| Mod4 Calc    | History Land  | Bldg Ske   | etch Fixtures  | Detached M  | lore      |        |
| L:0 I:0 T:0  | (change:-8326 | 500) SF:0  |                |             |           | ALPINE |
| Added Assnit | Google Rep    | orts Sr1a  | Deed Signat    | ure ComPrc  |           |        |
| Insp Date    | $\smile$      | ld         | Reason         | Info By     | Insp Resu | Its    |
|              |               |            |                |             |           |        |
|              |               |            |                |             |           |        |
|              |               |            |                |             |           |        |
|              |               |            |                |             |           |        |
| Op:          |               | Collected: |                |             | Торо:     |        |
| Util2:       |               | Windows:   |                |             | Info By:  |        |
| DeprTbl:     |               | DeprTbl:   |                |             | Ov:       |        |
| Int:         |               | Int2:      |                |             | Fillr:    |        |
| Misc1:       |               | Misc2:     |                |             | Qual2:    |        |
|              |               |            |                |             |           |        |

## Google

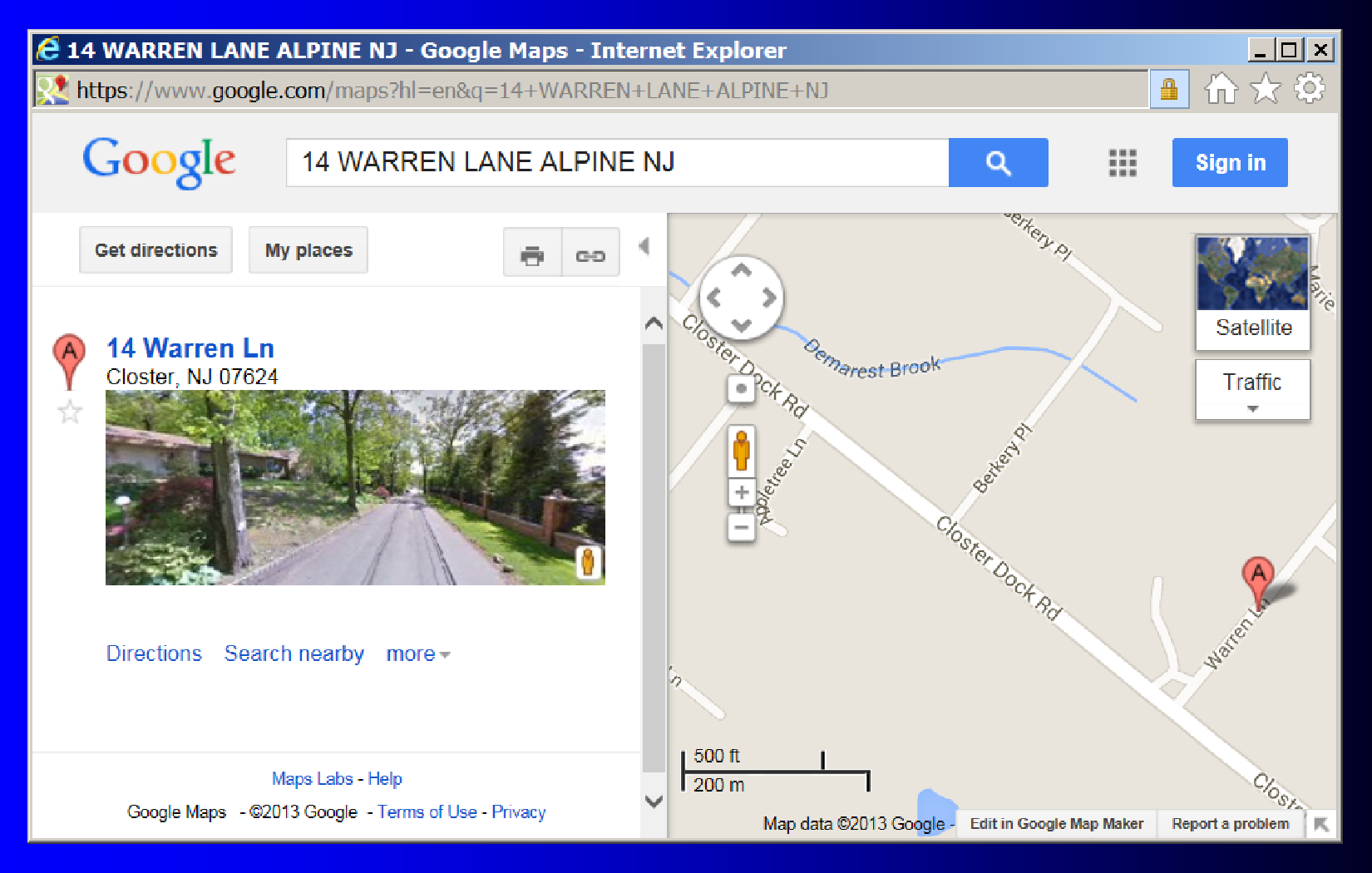

## Cell Phone Usage

Email Yourself Notes
Hand Swipe for Screen Shot
Scanner
Directions (Google Button)

## **Calculations**

|                                                                                                    | INEXL        | Prior  | Update      | e Ph   | otos          | PRC    | Help   | Clo     | se               |     |        |
|----------------------------------------------------------------------------------------------------|--------------|--------|-------------|--------|---------------|--------|--------|---------|------------------|-----|--------|
| Block: 2                                                                                                    |              | Lot: 1 | 2           | Q:     |               | B: 1   | A Lo   | oc: 554 | 3 ROUT           | E 9 |        |
| Mod4 C                                                                                                    | alc His      | tory   | Land        | Bldg   | Sket          | ch Fi  | ixture | s De    | tached           | Mo  | re     |
| :88900                                                                                                    | I:4370       | 0 Т:]  | 132600      | (Chai  | nge:0         | ) SF:  | 940    |         |                  |     |        |
| Public :                                                                                                    |              |        |             |        |               |        |        |         |                  |     |        |
| T GOILO .                                                                                                    |              |        |             |        |               |        |        |         |                  |     |        |
| AND CALC                                                                                                    | JLATIONS     |        |             |        |               |        |        |         |                  |     |        |
| JNIT METHO                                                                                                    | DD: UN       | IT: 1  | .570 AC     | RATE:  | 250           | Ø SITE | : 8    | 5000 1  | NC:100           |     | 88,925 |
| IRST STO                                                                                                    | RY           |        | 940         | x 49   | .390 +        | 22     | 230 x  | 1.00    | x 1.00           | -   | 68657  |
| ORCED HO                                                                                                    | TAIR         |        | 940         | x 2    | .380 +        |        | 960 x  | 1.00    | x 1.00           | -   | 3197   |
| B FIXTURE                                                                                                    | BATH         |        | 1 - 2       | x 2595 | .000 +        |        | Øx     | 1.00    | x 1.00           |     | -2595  |
| and the second second sec |              |        | 0 1         | x 1895 | .000 +        |        | Q Y    | 1.00    | × 1.00           | -   | 1905   |
| FIXTURE                                                                                                    | BATH         |        | 0 - 1       |        |               |        | U 0    |         |                  |     | -1032  |
| IREPLACE                                                                                                    | BATH<br>1STY |        | 1           | x 4245 | .000 +        |        | 0 x    | 1.00    | x 1.00           | -   | 4245   |
| FIXTURE<br>IREPLACE                                                                                                    | BATH<br>1STY | :      | 1<br>1200 × | x 4245 | .000 +<br>2 + | 0 x 0  | 0 x    | 1.00    | x 1.00<br>x 0.20 | -   | 4245   |

## Njactb.org

| Block:100.01 Lot:3                        | × 😐 Prope                                       | erty Detail                 | × +                         | -)                       | -                        |                  |
|-------------------------------------------|-------------------------------------------------|-----------------------------|-----------------------------|--------------------------|--------------------------|------------------|
| $\leftarrow \rightarrow$ C (3) Not secure | tax1.co.monmo                                   | outh.nj.us/cgi-bi           | in/m4.cgi?distric           | t=0324&l0                | ☆ <u>}</u>               | Θ:               |
| New Search Property Card                  |                                                 |                             |                             |                          |                          | <u>^</u>         |
| Block: 100.01 Prop Lo<br>Lot: 3 District: | <ul> <li>c: 29 STARBO/<br/>0324 MOUN</li> </ul> | ARD WAY Ow<br>IT LAUREL Str | vner: SABB/<br>reet: 29 ST/ | AH, JAWAD<br>ARBOARD WAY | Square Ft<br>Year Built: | : 3320<br>: 2014 |
| Qual: Class:                              | 2                                               | Cit                         | y State: MT LA              | UREL, NJ 08054           | 4 Style:                 | со               |
|                                           |                                                 | Addition                    | al Information              |                          |                          |                  |
| Prior Block: 100 Acct Nu                  | m:                                              | Ad                          | dl Lots:                    |                          | EPL Code:                | 000              |
| Prior Lot: 2 Mtg Acc                      | t:                                              | Lar                         | nd Desc: 8100 \$            | SF                       | Statute:                 |                  |
| Prior Qual: Bank Co                       | ode: 0                                          | Blo                         | lg Desc: ROCKI              | PORT                     | Initial:                 | 000000           |
| Updated: 07/03/18 Tax Cod                 | es: F01                                         | Cla                         | ass4Cd: 0                   |                          | Desc:                    |                  |
| Zone: RPSF Map Pag                        | je:                                             | Aci                         | reage: 0.19                 |                          | Taxes:                   | 13483.8          |
|                                           |                                                 | Sale I                      | Information                 |                          |                          |                  |
| Sale Date: 05/25/18 Book:                 | 13337 Page                                      | : 7424 Pri                  | ce: 51775                   | 0 NU#:0                  |                          |                  |
| Sr1a Date Book                            | Page Price                                      | NU# Ratio                   | )                           | Grantee                  |                          |                  |
| More Info 12/30/14 13155                  | 6664 528920                                     | 7 23.80                     | BHOGAL, JAS                 | SMEET S & AMA            | NDEEP K                  |                  |
| More Info 05/25/18 13337                  | 7424 517750                                     | 91.03                       | SABBAH, JAV                 | VAD                      |                          |                  |
|                                           |                                                 |                             | TAX-LIST                    | T-HISTORY                |                          |                  |
| Year Owner Information                    | on Land                                         | l/Imp/Tot Exer              | nption Assessed             | Property                 |                          |                  |
| 2019 SABBAH, JAWAD                        |                                                 | 125900                      | 0 471300                    | ) 2                      |                          |                  |
| 29 STARBOARD WAY                          |                                                 | 345400                      | 0 171500                    |                          |                          |                  |
| MT LAUREL N1 08054                        |                                                 | 471300                      |                             |                          |                          |                  |
| 111 ENGREE, NO 00001                      |                                                 | 17 2000                     |                             |                          |                          |                  |
| 2018 BHOGAL, JASMEET S & AM               | 1ANDEEP K                                       | 125900                      | 0 471300                    | 2                        |                          |                  |
| 29 STARBOARD WAY                          |                                                 | 345400                      |                             |                          |                          |                  |
| MT LAUREL, NJ 08054                       |                                                 | 471300                      |                             |                          |                          |                  |
| 4                                         |                                                 |                             |                             |                          |                          | +                |

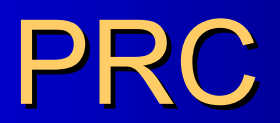

| Block         100.01         Land Desc         8100 SF           Lot         3         Bldg Desc         ROCKPORT           Qual         Addl Lots         Accreace         0.190 Class         2                                                                                                    | Owners Name         BHOGAL, JASMEET S & AMANDEEP K         Land         125,900         Exemption         Net Taxable Value Deduction           Street Address         29 STARBOARD WAY         Bank 00000         Impr         345,400         Code         Cd No-C           City s State         MT LAUREL, NJ         Zip 08054         Total         471,300         Value         0           Property Location 29         STARBOARD WAY         Zone RPSF         Cone         0         0                                                                                                    |
|----------------------------------------------------------------------------------------------------|----------------------------------------------------------------------------------------------------|
| DESCRIPTION<br>Site INFORMATION<br>Sewer: YES<br>Water: YES<br>Gas: YES<br>Topography: LEVEL<br>Road: PAVED<br>EASEMENT<br>BUSY ROAD                                                                                                    | SKETCH                                                                                                    |
| BUILDING INFORMATION<br>Type and Use: ONE FAMILY<br>Story Height: TWO STORY<br>Style: COLONIAL<br>Exterior Fin: VINYL SIDING<br>Roof Type: HIP<br>Roof Material: ASPHALT SHINGLE<br>Foundation: POURED CONCRETE<br>Condition: AVERAGE<br>Quality: 17<br>Source:<br>Bath: Mod:S Avg: Old:<br>Kitchen: Mod:1 Avg: Old:                                                                                                    |                                                                                                    |
| Boom Count:         Tot:10 Bed: 4 Bth: 5           Year Built:         2014           Eff Age (Years):         4           Livable Area:         3320           BASEMENT         1474 SF           BASEMENT FIN         1149 SF           FIRST STORY         1846 SF           BUILT-IN GARAGE         372 SF           FORCED HOT AIR         3320 SF           AC ADDED TO HOT         3320 SF           S FIXTURE BATH         1 | 30 <sub>25.0</sub><br>47                                                                                                    |
| 4 FIXTURE BATH 1<br>3 FIXTURE BATH 2<br>2 FIXTURE BATH 1<br>FIREPLACE 1STY 1<br>OPEN PORCH 74<br>ATTACHED GARAGE 20                                                                                                    | 4 2 2 1<br>4 2 2 1<br>14 14 14 14 14 14 14 14 14 14 14 14 14 1                                                                                                    |
| SALE DATE 00/00/00<br>SALE PRICE 0                                                                                                    | $\frac{10}{10} = \frac{10}{10}$ $\frac{10}{10} = \frac{1}{2}$ $\frac{10}{2} = \frac{1}{3}$ $\frac{10}{10} = \frac{1}{10}$ $\frac{10}{10} = \frac{1}{2}$ $\frac{10}{10} = \frac{1}{10}$ $\frac{10}{10} = \frac{1}{10}$ |

## Laser Measure

### • Leica DISTO E7500i

- Blue Tooth to Transfer Measurements
- Video Cross Hairs
- Triangulation
- Target
  - AdirPro 708-01 Red Magnetic
  - Huepar TP01R-Magnetic Floor Laser Target

## Laser Measure

### • Loctite Fun-Tak

## Sale/Comps Search

Automatic

Specify Criteria

## **Automatic Search for Sales**

- Web Program
- History
- Recent Sales

## History

| Next   | Pr    | ior Update  | Photos PRC Help        | Close      |          |      |       |          |       |
|--------|-------|-------------|------------------------|------------|----------|------|-------|----------|-------|
| Block: | 1307  | Lot         | 17 Q:                  | B: M Lo    | C: 207 N | ORTH | NEW S | TREET    |       |
| Mod    | 1 C   | alc History | Land Building Sketch   | h Fixtures | Detac    | hed  | More  |          |       |
| L:189  | 00 1  | :55100 T.   | 4000 (Change:0) SF:13  | 292        |          |      | CL    | AYTON BO | DRO   |
|        |       | Recent Sale | <u>)5</u>              |            |          |      |       |          |       |
| Last S | ale:  | 08/15/00 B  | k 3152 Pg 194 Price: 5 | 8000 N     | 10       | Cd   | 127.  | 59 %     |       |
| Date   |       | Grantor/Gra | ntee                   |            |          |      |       | Amount   | NU    |
| 08/15/ | 00    | BEEBE, HO   | WARD R                 |            |          |      |       | 58000    |       |
|        |       | RAABE, LE   | MUEL S & DIEM, MARGAR  | ET A       |          |      |       |          |       |
| Tax Li | st    |             |                        |            |          |      |       |          |       |
| Year   | Own   | ner         |                        |            | L        | and  | Impr  | Exmpt    | Net   |
| 2011   | RA    | ABE LEMUE   | L S & DIEM MARGARET A  |            | 1        | 8900 | 55100 | 0        | 74000 |
| 2010   | RA    | ABE LEMUE   | L S & DIEM MARGARET A  |            | 1        | 8900 | 55100 | 0        | 74000 |
| 2009   | RA    | ABE LEMUE   | LS& DIEM MARGARET A    |            | 1        | 8900 | 55100 | 0        | 74000 |
| 2008   | RA    | ABE LEMUE   | LS& DIEM MARGARET A    |            | 1        | 8900 | 55100 | 0        | 74000 |
| Buildi | ng Pe | rmits       |                        |            |          |      |       |          |       |
| Date   |       | Number      | Description            | Amour      | t/AA     |      | Co    | mpl/CO   |       |
| Tax A  | ppeal | s           |                        |            |          |      |       |          |       |
| Date   | 1     | Number      | Judgement Code         |            | Land     | In   | 1pr   | Exmot    | Net   |

## **Auto Find Sales**

| Sales Deta                                                                                                    | il - Internet Explo                                            | rer                       |                                            |                                 |                       |                                    |                            | -          |               |                      |                            |             |     |
|----------------------------------------------------------------------------------------------------|----------------------------------------------------------------|---------------------------|--------------------------------------------|---------------------------------|-----------------------|------------------------------------|----------------------------|------------|---------------|----------------------|----------------------------|-------------|-----|
| https://ww                                                                                                    | w.msnj.us/cgl-bin/w                                            | ect/sales.c               | oi?zoom+&cr                                | -0314d-088ff+1                  | Ame_ld+73             | 51Bacyptpwr                        | d+4HOU                     | AgXn76Y    | WEDDO         | -5078.h01            | -88/102                    | -Lings-M    | 2 🔒 |
| Block:                                                                                                    | 507                                                            | Pro                       | p Loc:                                     | 709 PEAR AV                     | E                     |                                    | Owner:                     | :          | BEN           | INETT, E             | TTAC                       |             | -   |
| Lot:                                                                                                    | 8                                                              | Dist                      | trict:                                     | 08 - CINNAM                     | INSON                 | 1                                  | Street:                    | ĥ          | 709           | PEAR S               | T                          |             |     |
| Qual:                                                                                                    |                                                                | Cou                       | inty:                                      | 03 - BURLING                    | STON                  | (                                  | City St                    | ate:       | 080           | 77                   |                            |             |     |
|                                                                                                    |                                                                |                           |                                            | Additional I                    | nformati              | on                                 |                            |            |               |                      |                            |             |     |
| Square Ft:<br>Acreage:<br>Zone:<br>Map Page:                                                                                                    | 1228<br>0.275<br>ER                                            | Yea<br>Bide<br>Lan<br>Ado | r Bullt:<br>g Desc:<br>d Desc:<br>fl Lots: | 1960<br>1SF3AG<br>120X100       |                       |                                    | Class:<br>Style:<br>Neigh: |            | 2<br>CC<br>ER | - CAPE C             | OD                         |             |     |
|                                                                                                    | 12                                                             |                           |                                            | Assessmer                       | nt Histor             | Y                                  | _                          | 100        |               |                      |                            |             |     |
| Year<br>2014<br>2013<br>2012                                                                                                    | Owner<br>BENNETT, ETTA (<br>BENNETT, ETTA (<br>BENNETT, ETTA ( | 110                       |                                            | Land<br>44300<br>78600<br>78600 |                       | Impr<br>105300<br>101800<br>101800 |                            | Ехп        | ipt           | Ne<br>14<br>18<br>18 | t<br>9600<br>0400<br>10400 |             |     |
|                                                                                                    |                                                                |                           | - terreture -                              | Sale H                          | istory                |                                    |                            |            |               |                      |                            |             | 1   |
| Date<br>12/26/03                                                                                                    | Book<br>6147                                                   | Page<br>904               | Price<br>1                                 | NU Code<br>10                   | Grant                 | lor<br>JETT, EDW                   | ARD &                      | ETTA       | e –           |                      |                            |             |     |
|                                                                                                    |                                                                |                           |                                            | Con                             | ips                   |                                    |                            |            |               |                      |                            |             | 1   |
| Block<br>609<br>304                                                                                                    | Lot<br>3<br>17.02                                              | Qual                      |                                            |                                 |                       |                                    |                            |            |               |                      |                            |             |     |
| 303                                                                                                    | 10.01                                                          |                           | Compare                                    | 1                               |                       |                                    |                            |            |               |                      |                            |             |     |
| a de la compañía de la compañía de la |                                                                |                           |                                            | Recent                          | Sales                 |                                    |                            |            |               |                      |                            |             |     |
| Block<br>507                                                                                                    | Lot Qual<br>15                                                 | Locatio<br>823 PE         | on<br>EAR AVE                              |                                 | Sale Date<br>09/21/12 | Price<br>150000                    | NU<br>0                    | Class<br>2 | SqFt<br>1140  | Acres<br>0.333       | Style<br>RA                | Neigh<br>ER |     |
| 501                                                                                                    | 7<br>7                                                         | 1941 F                    | BROAD ST<br>BROAD ST                       |                                 | 01/31/14<br>01/21/14  | 27500<br>35000                     | 10                         | 2          | 1106<br>1106  | 0.103                | CL                         | ER<br>ER    | -   |

## Auto Find Criteria

- Neighborhood
- Style
- Ratio
- Livable Area
- Time

## Information for Taxpayers

- www.patersonnj.gov
- Click: Government, Finance, Tax Assessor
- Click: Services, Assessment Records (at bottom)
- Taxpayers Can Find their Own Comps
  Available Since 2007

## **Select** Comps

Check BoxClick Compare

## Compare

|                              |                |                         | 1 5  |                |      |             |
|------------------------------|----------------|-------------------------|------|----------------|------|-------------|
|                              |                | <i>"</i>                | Back | PDF Print      |      | 10          |
|                              | SUBJECT        | COMP #1                 | ADJ  | COMP #2        | ADJ  | COMP #3     |
| BLOCK:                       | 507            | 609                     |      | 304            |      | 303         |
| LOT:                         | 8              | 3                       |      | 17.02          |      | 10.01       |
| ADDRESS:                     | 709 PEAR AVE 9 | 913 UNION<br>LANDING RD |      | 530 ZEISNER ST |      | 548 KERN ST |
| SALE PRICE:                  | 0              | 115,000                 |      | 162,000        |      | 125,342     |
| PRICE/SF<br>LIVABLE<br>AREA: | 0.00           | 90.77                   |      | 110.35         |      | 76.80       |
| DATE OF SALE:                | 0              | 05/29/14                | 0    | 12/22/14       | 0    | 04/17/13    |
| MAP PAGE:                    |                |                         |      |                |      |             |
| VCS:                         | ER             | ER                      |      | ER             |      | ER          |
| LOT<br>DIMENSIONS:           | 50 X 100       | 50 X 130                | 0    | 50 X 125       | 0    | 50 X 100    |
| LOT SIZE<br>(ACRES):         | 0.28           | 0.15                    | 0    | 0.14           | 0    | 0.29        |
| LOCATION<br>ADJ:             |                |                         | 8700 |                | 4800 |             |

## **Compare Page**

- Adjustments from Legacy Reports Menu
- #18 Comparable Sale Analysis Grid
- Block/Lots Become Defaults for
- #19 Print Comparable Sales
- Adjustments Can be Over Written

#### Residential Appraisal Report

| CINNAMINSON                          |          |               |             |       |               |               |            |       |       |                |           |                  |       |                |                 | 01/06/1          |
|--------------------------------------|----------|---------------|-------------|-------|---------------|---------------|------------|-------|-------|----------------|-----------|------------------|-------|----------------|-----------------|------------------|
| SUBJECT                              |          |               |             |       | CO            | MPAR          | tABLE #1   |       |       | COM            | IPAF      | table #2         |       | CO             | MPAF            | ABLE #3          |
| Block<br>Lot                         | 507<br>8 |               |             |       |               |               | 2803<br>17 |       |       |                |           | 2904<br>27       |       |                |                 | 416<br>8         |
| Qual<br>Address                      | 709      | PEAR          | AVE         | 2     | 103           | CHES          | TNUT HIL   | LD    |       |                | 503       | PARRY BLVD       |       | 71             | 2 S R           | ANDOLPH AVE      |
| Proximity to Subi.                   |          |               |             | -     |               |               |            |       |       |                |           |                  |       |                |                 |                  |
| Sale Price                           |          |               | 0           |       |               |               | 145,3      | 394   |       |                |           | 235,000          |       |                |                 | 109,900          |
| Price/Gross Liv. Area                |          | 0.0           | 00          |       | 113.          | 95            |            |       |       | 167.8          | 16        |                  |       | 8              | 8.06            |                  |
| Data Source(s)                       | Insp     | ection        | 1           | Deed  | d, Ass        | essor         | s records, | insp. | Deed  | , Asse         | ssor      | s records, insp. | Deed  | i, Ass         | essor           | s records, insp. |
| Verification Source(s)               |          |               |             |       | -             |               |            | -     |       |                |           |                  |       | -              |                 |                  |
| VALUE ADJUSTMENTS                    | DES/     | CRIPT         | ION         | DES   | CRIPT         | ION           | +(-) \$ Ad | j.    | DES   | CRIPTI         | ON        | +(•) \$ Adj.     | DES   | CRIPT          | ION             | +(-) \$ Adj.     |
| Sale or Financing<br>Concessions     |          |               |             | Conv  | ventio        | nal           |            |       | Conv  | ention         | al        |                  | Com   | entio          | nal             |                  |
| Date of Sale/Time                    |          |               | 0           | 10    | )/25/         | 13            |            | 0     | 12    | /20/1          | 3         | 0                | 11    | /27/           | 02              | (                |
| Location                             | Gool     | d             |             | Simi  | lar           |               | -2         | 6100  | Simil | ar             |           | -18200           | Simi  | lar            |                 | 1800             |
| Leasehold/Fee Simple                 | Fee :    | Simple        | 0           | Fee   | Simpl         | 0             |            |       | Fee 3 | Simple         |           |                  | Fee   | Simple         | 8               |                  |
| Site<br>Size (Acres)                 | 51       | 0 X 10<br>0.3 | 00<br>28    | 4     | 3 X 1<br>0    | .50<br>.00    |            | 0     | 7     | 5 X 13<br>0.2  | 85<br>56  | 0                |       | 50 >           | (150<br>0.26    | (                |
| Design (Style)                       | C        | VPE CC        | D           |       | RAN           | СН            |            |       |       | RANC           | н         |                  |       | R/             | NCH             |                  |
| Construction/Siding                  |          |               |             |       |               |               |            |       |       |                |           |                  |       |                |                 |                  |
| Actual Age/Eff Age                   |          | 0/3           | 28          |       | 0/            | 33            |            | 0     |       | 0 / 2          | 33        | 0                |       | 0/             | 28              | (                |
| Condition                            |          |               |             |       |               |               |            | 0     |       |                |           | 0                |       |                |                 | (                |
| Above Grade                          | Total    | Bdrms         | Baths       | Total | Bdrms         | Baths         |            |       | Total | Bdrms I        | Baths     |                  | Total | Bdrms          | Baths           |                  |
| Room Count                           | 7        | 1             | 1           | 6     | 3             | 1.5           | -          | 1900  | 7     | 4              | 2         | -2500            | 0     | 0              | 1               | (                |
| Gross Liv. Area                      |          | 1228          | sf          |       | 1276          | 5 sf          |            | 0     |       | 1400           | sf        | 0                |       | 1248           | 3 sf            | (                |
| Basement & Fin.<br>Rooms Below Grade | 0        | 768<br>% Fini | sf<br>ished | 20    | 1056<br>% Fin | - sf<br>ished | -          | 3935  | 364   | 616<br>% Finis | sf<br>hed | 400              | 0     | 1248<br>% Fini | : - sf<br>ished | -4800            |
| Functional Utility                   |          |               |             |       |               |               |            |       |       |                |           |                  |       |                |                 |                  |
| Heating<br>Cooling                   |          | NO            | NE          |       | NC            | NE            |            | 0     |       | NOM            | IE        | 0                |       | P              | IONE            | (                |
| Energy Efficient Items               |          |               |             |       |               |               |            |       |       |                |           |                  |       |                |                 |                  |
| Garage/Carport                       |          | 660           | sf          |       | 253           | } sf          |            | 6105  |       | 220            | sf        | 6600             |       | 0              | ) sf            | 9900             |
| Patio/Porch/Deck                     |          | 5             | 52 sf       |       | 1             | 92 sf         |            | 2880  |       | 30             | 8 sf      | 1376             |       |                | 0 sf            | 3840             |
| Fireplace(s) etc.                    |          |               | 1           |       |               | 0             |            | 2600  |       |                | 0         | 2600             |       |                | 0               | 2600             |
| Pool                                 |          | 0             | sf          |       |               | ) sf          |            | 0     |       | 0              | sf        | 0                |       | c              | ) sf            |                  |
| OTHER.                               |          |               |             |       |               |               |            | 0     |       |                |           | 0                |       |                |                 | (                |
| Net Adjust.(Total)                   |          |               |             |       |               |               | -2         | 0350  |       |                |           | -9724            |       |                |                 | 13340            |
| Adj. Sales Price<br>of Comparables   |          |               |             |       |               |               | 12         | 5044  |       |                |           | 225276           |       |                |                 | 12324(           |

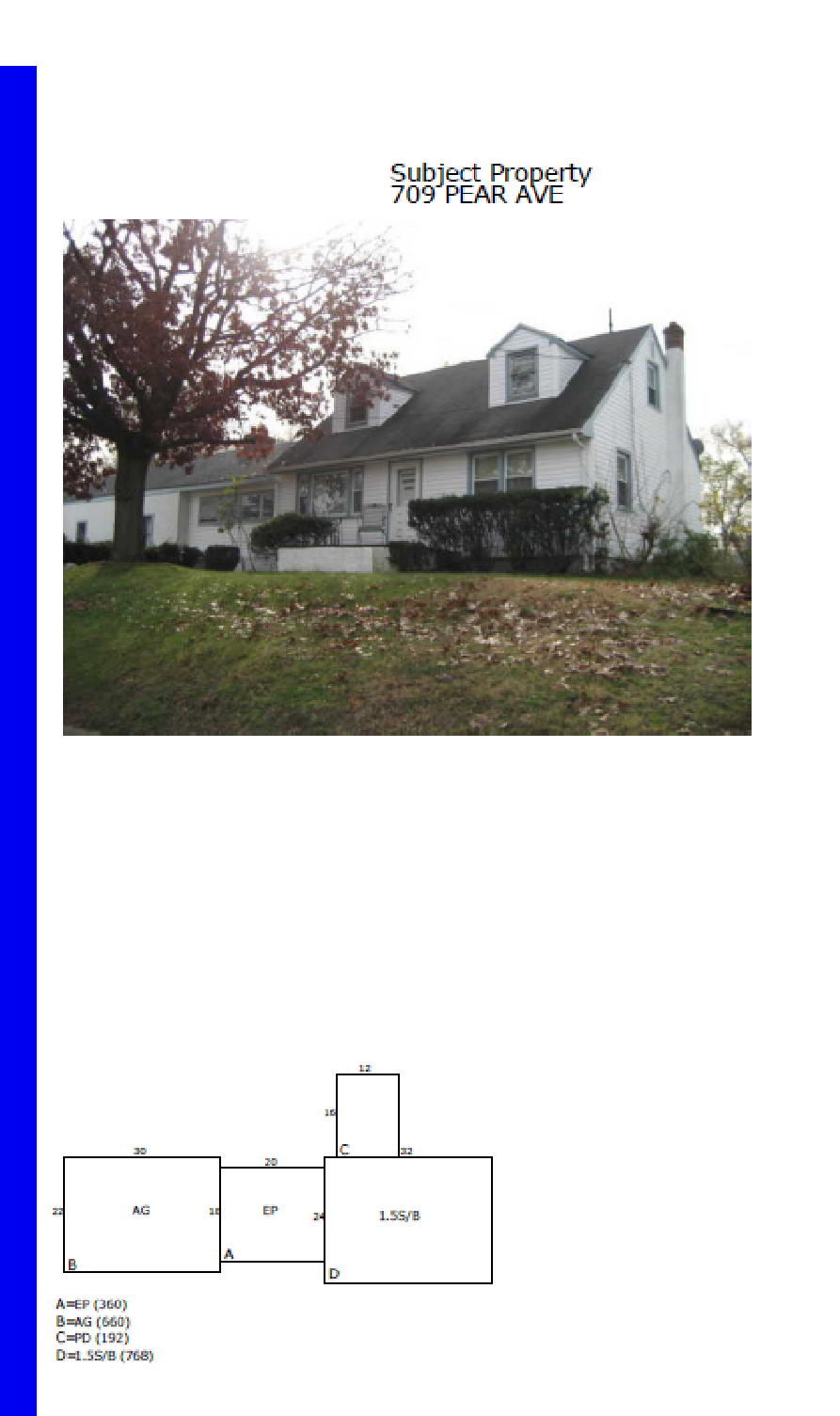

Comparable Sale #1 2103 CHESTNUT HILL D

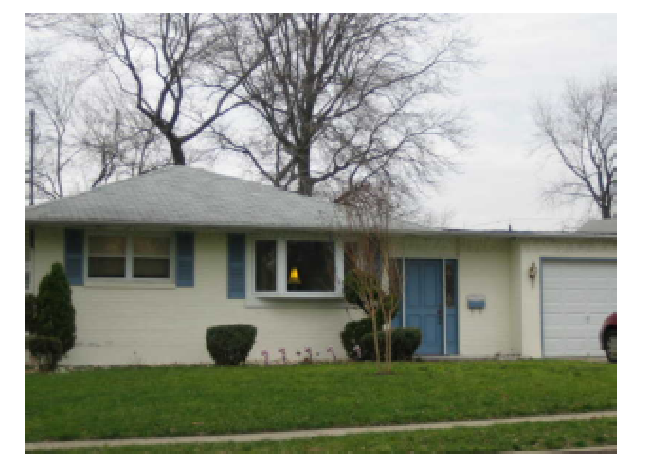

#### Comparable Sale #2 603 PARRY BLVD

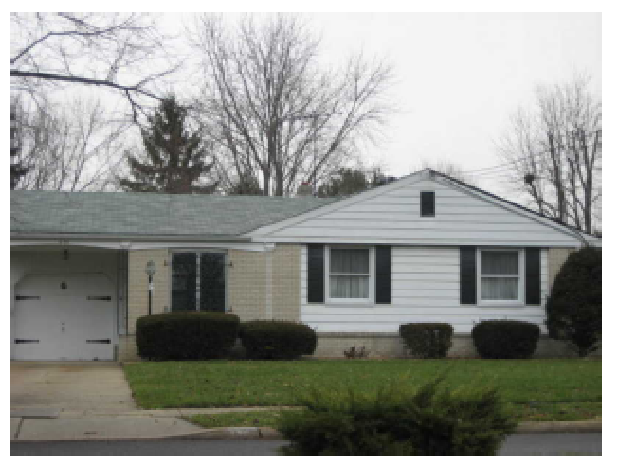

#### Comparable Sale #3 712 S RANDOLPH AVE

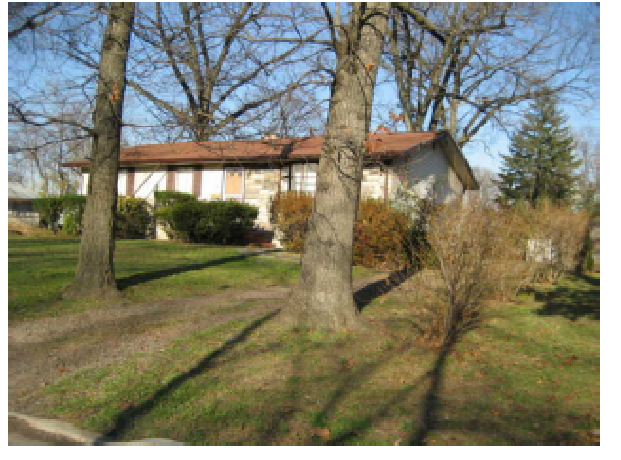

## **Comparable Sales Grid**

| 🔂 71.172.33.26 - SecureCRT                                           |                            |                      |                                                                       |                          |                            |
|----------------------------------------------------------------------|----------------------------|----------------------|-----------------------------------------------------------------------|--------------------------|----------------------------|
| 🛛 🖻 💼 🥌 🔍 🔤 🚥 18   28                                                | 38 48 58                   | 6S   7S              | 85   95   🏧   😼   🏧 😭 😵   🏂                                           |                          |                            |
| PRESS(Q)uery, (N)ext, (<br>(S)creen                                  | P)revious,                 | (A)do                | d, (U)pdate, (R)emove, (<br>** 1: comps                               | 0)utput (B<br>ale file** | 3)ye                       |
| 1 INSTRU                                                             | COMPARABLE<br>CTIONS: F    | SALE<br>Press (      | ANALYSIS ADJUSTMENT GRI<br>Q, <esc>, then press U to</esc>            | D<br>o update.           |                            |
| TIME ADJ/MONTH<br>SF LIVABLE AREA (AVG)<br>SF LIVABLE AREA (GOOD)    | 0.0<br>30.0<br>50.0        | %<br>/SF<br>/SF      | ADJ SALES TO DATE<br>BEDROOM(S)                                       | 00/00/00<br>0.0          | Each                       |
| SF LIVABLE AREA (EXC)<br>BASEMENT AREA<br>FINISHED BASEMENT          | 60.0<br>10.0<br>5.0        | /SF<br>/SF<br>/SF    | FIREPLACE(S)<br>FREE STANDING FP(S)<br>GARAGE AREA<br>DECK/PATTO AREA | 2600.0<br>1500.0<br>15.0 | Each<br>Each<br>/SF<br>/SE |
| EXTERIOR WALLS - BRICK<br>EXTERIOR WALLS - STONE<br>AGE (YEAR BUILT) | 0.0<br>0.0<br>0.0          | %<br>%<br>%/Yr       | OPEN PORCH AREA<br>ENCLOSED PORCH AREA                                | 3.0<br>8.0               | /SF<br>/SF                 |
| ELEC HEAT ADJ<br>SEPARATE A/C AREA<br>5 FIXT. BATH(S)                | 0.0<br>0.0<br>3500.0       | %<br>/SF<br>Each     | POOL AREA<br>LOCATION ECONOMIC %                                      | 15.0<br>0.0              | /SF                        |
| 4 FIXT. BATH(S)<br>3 FIXT. BATH(S)<br>2 FIXT BATH(S)                 | 3000.0<br>2500.0<br>1900.0 | Each<br>Each<br>Each | LOT SIZE (SF)<br>MIN ADJUSTMENT %                                     | 0.0<br>0.0               | /SF                        |

## **Comparable Sales Options**

```
👼 71.172.33.26 - SecureCRT
                                                                          _ 🗆 🗙
| 🗈 💼 🚑 🔍 🚾 🏧 18 28 38 48 58 68 78 88 98 🚥 💁 🎦 😭 😭 🖓
Options:
0 - Standard Version (Year Blt Adj Should Be Positive)
1 - Realty Appraisal (Year Blt Adj Should Be Negative)
2 - Holzhauer
                     (Year Blt Adj Should Be Negative)
                        (Condition Must be Numeric)
3 - PRC Conversion
                    (Year Blt Adj Should Be Negative)
7 - NO Adjustments (Property Evaluations)
0
Do you want to Print Old Block/Lots? (y or n)
Note: Only Current Block/Lot Can be used to Select Records.
Do you want Tax List or Current Calculation Values? (t or c)
Tax List Values Will be Printed.
SUBJECT:
Block (Press Enter for Default=507
                                         3:
      (Press Enter for Default=8
Lot
Oual (Press Enter for Default=
                                    ):
```

## **Custom Sales Search**

- Date
- Neighborhood
- Livable Area
- Style
- Year Built

## Web Reports

| Reports                            |
|------------------------------------|
| Additional Buildings               |
| Appeals List                       |
| Audit Report                       |
| Codes Table                        |
| Class Totals                       |
| Comparable Sales Search            |
| Error Report                       |
| Inspector Report                   |
| Log of Records to Send             |
| Photos List                        |
| PRC Mailer                         |
| PRC/i98 Compare                    |
| Preferences                        |
| Property Card Residential          |
| Property Card Commercial           |
| Sale/VCS Report                    |
| Sales Data Sheet                   |
| Upload/Download Menu               |
| Zip Master File                    |
| © 2008 MicroSystems-nj.com, L.L.C. |

| 🧟 Sales Search - In | nternet Explorer                |                           |          |              |          |                 | (c) Va   |        |      |        | × |
|---------------------|---------------------------------|---------------------------|----------|--------------|----------|-----------------|----------|--------|------|--------|---|
| 🕒 🗢 🗷 https:        | ://www <mark>.msnj.us</mark> /c | gi-t 🔎 📲                  | 49       | 🖳 Sales      | Searc    | ch :            | ×        |        |      | 23     | 3 |
| Block:              | 507                             | 2                         | Owr      | ner:         |          | BENNETT, ETTA   | 2        |        |      |        |   |
| Lot:                | 8                               |                           | Loca     | ation:       |          | 709 PEAR AVE    |          |        |      |        | ~ |
| Qual:               |                                 |                           | Searc    | h Criteria   |          |                 |          |        |      |        | 1 |
| Sale Date:          | 12/26/03                        |                           | 10/0     | )1/13 ·      | - 10/1/  | /14             |          |        |      |        |   |
| Price:              | 1                               |                           |          |              | -        |                 |          |        |      |        |   |
| Class:              | 2                               |                           |          |              |          |                 |          |        |      |        |   |
| Neigh:              | ER                              |                           |          |              |          |                 |          |        |      |        |   |
| SFLA:               | 1228                            |                           | 100      | 0 -          | 1700     | )               |          |        |      |        |   |
| Style:              | CC-CAPE CO                      | D                         |          |              |          |                 |          |        |      |        |   |
| Yr Built:           | 1960                            |                           | 1950     | 0            | 1970     | )               |          |        |      |        |   |
| BathRms:            | 1                               |                           | ]        |              |          |                 |          |        |      |        |   |
| BedRms:             | 1                               |                           |          |              |          |                 |          |        |      |        |   |
| Land:               |                                 | 44300                     |          |              |          |                 |          |        |      |        |   |
| Impr:               |                                 | 105300                    |          |              |          |                 |          |        |      |        |   |
| l otal:             |                                 | 149600                    |          |              |          |                 |          |        |      |        |   |
| Comp 1 Blo          | ock: 2803                       |                           | Lot:     | 17           |          | Qual:           |          |        |      |        |   |
| Comp 2 Blo          | ock: 2904                       |                           | Lot:     | 27           | 41<br>11 | Qual:           |          |        |      |        |   |
| Comp 3 Blo          | ock:                            |                           | Lot:     |              |          | Qual:           |          | Ċ.     |      |        |   |
| Comp 4 Blo          | ock:                            |                           | Lot:     |              |          | Qual:           |          |        |      |        |   |
| Comp 5 Blo          | ock:                            |                           | Lot:     |              | 1        | Qual:           |          |        |      |        |   |
|                     | Back Close                      | Submit Searc              | h        | SaleRpt      | U        | RAR Compa       | e5       |        |      |        |   |
|                     |                                 | Sales                     |          |              |          |                 |          | ٦      |      |        | 1 |
| Block Lot Qual Loca | ation                           | Sale Date Price           | NUC      | Class SqFt / | Acres    | Style           | Neigh Bu | ilt BF | Bath | Tot TU |   |
| <b>3011 18</b> 310  | 1 GEORGETOWN RD                 | 11/27/13 31500            | 072      | 2 1554 0     | ).657 I  | RR-RAISED RANCH | PR 19    | 673    | 3    | 1      |   |
| 2305 10 260         | BOXWOOD LN                      | 05/16/14 30453            | 0 12 2   | 2 1696 0     | 000.0    | SL-SPLIT LEVEL  | BS 19    | 56 3   | 3    | 1      |   |
| 2806 11 230         | 4 BEVERLY RD                    | BEVERLY RD 05/16/14 24550 |          |              |          | CL-COLONIAL     | RW 19    | 50 4   | 3    | 1      |   |
| 2601 12 603         | WILLOW DR                       | VILLOW DR 11/15/13 245000 |          |              |          | SL-SPLIT LEVEL  | FF 19    | 50 3   | 3    | 1      |   |
| 2904 27 603         | PARRY BLVD                      | 0 2                       | 2 1400 0 | ).263        | RA-RANCH | RW 19           | 65 4     | 2      | 1    | ~      |   |

| 🖲 Comps -                             | Internet Expl      | orer                     |                         |                     |          |                                    | _ 🗆 🗙 |  |  |  |
|---------------------------------------|--------------------|--------------------------|-------------------------|---------------------|----------|------------------------------------|-------|--|--|--|
| <b>30-</b>                            | 💂 https://www      | v.msnj.us/cgi-t 🔎 🗸      | <b>₽ *</b> <del>7</del> | 🖳 Comps             |          | ×                                  | いなゆ   |  |  |  |
| Back Calculate PDF Rpt 08 CINNAMINSON |                    |                          |                         |                     |          |                                    |       |  |  |  |
|                                       | SUBJECT RA         | ATE COMP#1               | ADJ                     | COMP #2             | ADJ      | SOMET#3                            | ADJ   |  |  |  |
| Block                                 | 507                | 2803                     |                         | 2904                |          | 416                                |       |  |  |  |
| Lot                                   | 8                  | 17                       |                         | 27                  |          | 8                                  |       |  |  |  |
| Quai                                  |                    |                          |                         |                     |          |                                    |       |  |  |  |
| Location                              | 709 PEAR AVE       | 2103 CHESTNUT<br>HILL DR |                         | 603 PARRY<br>BLVD   |          | 712 S RANDOLPH AVE                 |       |  |  |  |
| Owner                                 | BENNETT, ETTA<br>C | AYDJIAN, ALICE           |                         | HOPKINS,<br>BRIDGET |          | FEDERAL HOME LOAN<br>MORTGAGE CORP |       |  |  |  |
| Land                                  | 44300              | 70400                    |                         | 62500               |          | 42500                              |       |  |  |  |
| Impr                                  | 105300             | 116900                   |                         | 127900              |          | 97600                              |       |  |  |  |
| Total                                 | 149600             | 187300                   |                         | 190400              |          | 140100                             |       |  |  |  |
|                                       |                    |                          |                         |                     |          |                                    |       |  |  |  |
| Sale Price                            |                    | 145394                   |                         | 235000              |          | 145278                             |       |  |  |  |
| Adjusted                              |                    | 145394                   | 0                       | 230000              | -5000    | 145278                             | 0     |  |  |  |
| Price/SF                              |                    | 113.95                   |                         | 167.86              |          | 116.41                             |       |  |  |  |
| Sale Date                             |                    | 10/25/13                 |                         | 12/20/13            |          | 08/18/14                           |       |  |  |  |
| Moigh                                 |                    | BW                       |                         | I RW                |          | ER ER                              |       |  |  |  |
| Neigh                                 |                    | RW                       | , <b> </b>              | RW                  |          |                                    |       |  |  |  |
| LotDosc                               | 1208100            | 100X150IR                |                         | 95¥135              |          | 75×150                             |       |  |  |  |
| Acros                                 | 0.275              | 0.000                    | ili                     | 0.263               |          | 0.258                              |       |  |  |  |
| PropClass                             | 0.213              | 2                        | ililililililililililil  | 0.200               | <u> </u> | 2220                               |       |  |  |  |
| BidaClass                             | 16                 | 17                       |                         | 17                  | <u> </u> | 16                                 |       |  |  |  |
| VearBuilt                             | 1960               | 1959                     | , <b></b> ;             | 1965                |          | 1958                               |       |  |  |  |
| Condition                             | AVERAGE            | AVERAGE                  |                         | AVERAGE             |          | GOOD                               |       |  |  |  |
| NetCondtion                           | 69.35              | 67.00                    |                         | 67.00               |          | 73.00                              |       |  |  |  |
| Style                                 | CAPE COD           | RANCH                    | <u> </u>                | RANCH               |          | RANCH                              |       |  |  |  |
| StoryHt                               | 1.5 STORY          | ONE STORY                |                         | ONE STORY           |          | ONE STORY                          |       |  |  |  |
| LivingArea                            | 1228               | 1276                     |                         | 1400                |          | 1248                               |       |  |  |  |
| ExtFin                                | VINYL SIDING       | STUCCO                   |                         | WOOD SIDING         |          | VINYL SIDING                       |       |  |  |  |
| ExtFin2                               | STUCCO             |                          |                         | <u> </u>            | ľ –      |                                    |       |  |  |  |
| HeatSystem                            | FORCED HOT         | FORCED HOT AIR           |                         | FORCED HOT<br>AIR   |          | FORCED HOT AIR                     |       |  |  |  |

Subject Property 709 PEAR AVE Block: 507 Lot: 8

Owner: BENNETT, ETTA C

Assessment Land: 44,300 Impr: 105,300 Total: 149,600

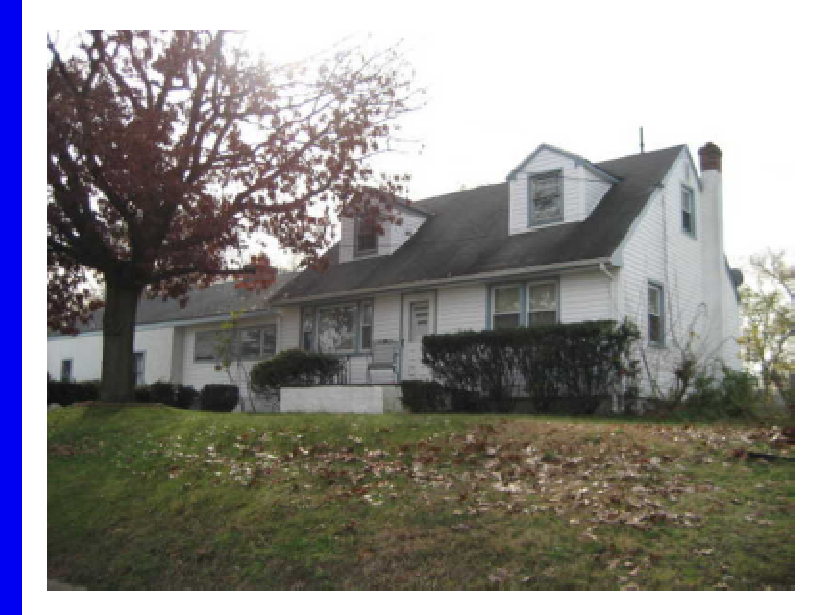

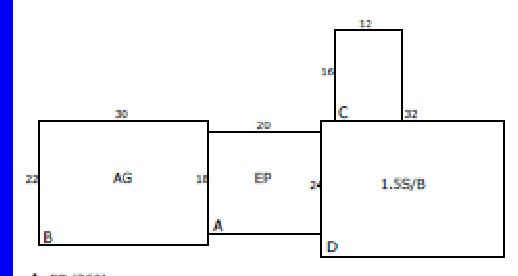

A=EP (360) B=AG (660) C=PD (192) D=1.5S/B (768)

#### Sales Comparison Report

| CINNAMINSON                        |       |             |                |         |       |       |               |       |         |         |                |             |        |       | 01/06/15     |  |
|------------------------------------|-------|-------------|----------------|---------|-------|-------|---------------|-------|---------|---------|----------------|-------------|--------|-------|--------------|--|
| SUBJECT                            |       |             |                |         | CO    | MPAR  | ABLE #1       |       | CO      | MPAR    | RABLE #2       |             | CO     | MPAR  | ABLE #3      |  |
| Block                              | 507   |             |                |         |       |       | 2803          | 2904  |         |         |                |             | 416    |       |              |  |
| Lot                                | 8     |             |                |         | 17    |       |               | 27    |         |         |                | 8           |        |       |              |  |
| Qual                               |       |             |                |         |       |       |               |       |         |         |                |             |        |       |              |  |
| Address                            | 709   | PEA         | R AVE          |         | 210   | 3 CHE | STNUT HILL DR |       |         | e       | 503 PARRY BLVD |             | 7      | 712 S | RANDOLPH AVE |  |
| Sale Price                         |       |             |                |         |       |       | 145394        |       |         |         | 235000         |             |        |       | 145278       |  |
| Price/Gross Liv. Area              |       |             |                |         |       |       | 113.95        |       |         |         | 167.86         |             |        |       | 116.41       |  |
| VALUE ADJUSTMENTS                  | DES   | CRIF        | TION           | DES     | CRIPT | ION   | +(-) \$ Adj.  | DES   | CRIP    | TION    | +(-) \$ Adj.   | DES         | CRIPT  | ION   | +(-) \$ Adj. |  |
| Date of Sale                       |       |             |                |         | 10/2  | 25/13 |               |       | 12/     | 20/13   |                |             | 08/1   | .8/14 |              |  |
| Neighborhood                       |       |             | ER             |         |       | RW    |               |       |         | RW      |                |             |        | ER    |              |  |
| Site                               |       |             |                |         |       |       |               |       |         |         |                |             |        |       |              |  |
| Lot Desc.                          |       | 120         | 0X100          |         | 100X1 | .50IR |               |       | 8       | 5X135   |                |             | 75     | X150  |              |  |
| Design (Style)                     |       | CAP         | E COD          |         | R/    | ANCH  |               |       | R       | ANCH    |                |             | R/     | NCH   |              |  |
| Construction/Siding                | VIN   | YL SI<br>ST | IDING<br>IUCCO |         | STL   | JCCO  |               | WO    | OD S    | IDING   |                | VIN         | YL SII | DING  |              |  |
| Year Built                         |       |             | 1960           |         |       | 1959  |               |       |         | 1965    |                |             |        | 1958  |              |  |
| Above Grade                        | Total | Bdrm        | ns Baths       | Total   | Bdrms | Baths |               | Total | Bdrm    | s Baths |                | Total       | Bdrms  | Baths |              |  |
| Room Count                         | 7     | t           | 1 <b>1</b> /   | 6       | 3     | 1 /1  |               | 7     | 4       | 2 /     |                | 6           | 3      | 1/    |              |  |
| Gross Liv. Area                    |       | 1           | 228 sf         |         | 12    | 76 sf |               |       | 1400 sf |         | 1248 sf        |             |        |       |              |  |
| Basement & Fin.                    |       |             | 768 sf         | 1056 sf |       | 56 sf |               |       | 616 sf  |         | 1248 sf        |             | 48 sf  |       |              |  |
| Rooms Below Grade                  | C     | 1% Fi       | inished        | 20      | % Fin | ished |               | 36    | % Fir   | nished  |                | 0% Finished |        | ished |              |  |
| Heating FO                         | RCEI  | р но        | T AIR          | ORCE    | DHO   | T AIR | F             | ORCE  | D HC    | OT AIR  | F              | ORCE        | D HOT  | T AIR |              |  |
| Cooling AC /                       | DDE   | ED T        | о нал          | ADD     | ED TO | нот   | AC            | ADD   | ED TO   | о нот   | AC             | ADDI        | ED TO  | нот   |              |  |
| Fireplace                          |       |             | No             |         |       | No    |               |       |         | No      |                |             |        | No    |              |  |
| Garage                             |       |             | Yes            |         |       | Yes   |               |       |         | Yes     |                |             |        | No    |              |  |
| Patio                              |       |             | Yes            |         |       | Yes   |               |       |         | No      |                |             |        | No    |              |  |
| Porch                              |       |             | Yes            |         |       | No    |               |       |         | Yes     |                |             |        | No    |              |  |
| Deck                               |       |             | No             |         |       | No    |               |       |         | No      |                |             |        | No    |              |  |
| Pool                               |       |             | No             |         |       | No    |               |       |         | No      |                |             |        | No    |              |  |
| Barn                               |       |             | No             |         |       | No    |               |       |         | No      |                | No          |        | No    |              |  |
| Bath                               |       |             |                |         |       |       |               |       |         |         | -5000          |             |        |       |              |  |
|                                    |       |             |                |         |       |       |               |       |         |         |                |             |        |       |              |  |
|                                    |       |             |                |         |       |       |               |       |         |         |                |             |        |       |              |  |
|                                    |       |             |                |         |       |       |               |       |         |         |                |             |        |       |              |  |
|                                    |       |             |                |         |       |       |               |       |         |         |                |             |        |       |              |  |
| Net Adjust.(Total)                 |       |             |                |         |       |       | 0             |       |         |         | -5000          |             |        |       | 0            |  |
| Adj. Sales Price<br>of Comparables |       |             |                |         |       |       | 145394        |       |         |         | 230000         |             |        |       | 145278       |  |

| Comparable Sale #1      |            |  |  |  |  |  |  |  |
|-------------------------|------------|--|--|--|--|--|--|--|
| Block:<br>Lot:<br>Qual: | 2803<br>17 |  |  |  |  |  |  |  |
| Sale Price:             | \$145,394  |  |  |  |  |  |  |  |

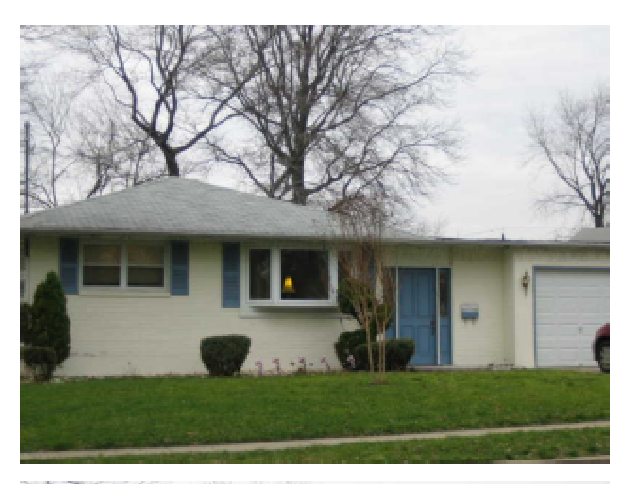

| Comparable Sale #2      |            |  |  |  |  |  |
|-------------------------|------------|--|--|--|--|--|
| Block:<br>Lot:<br>Qual: | 2904<br>27 |  |  |  |  |  |
| Sale Price:             | \$235,000  |  |  |  |  |  |

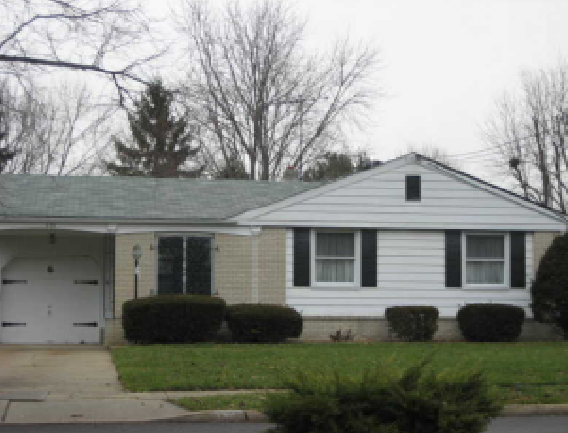

Comparable Sale #3 Block: 416 Lot: 8 Qual:

Sale Price: \$145,278

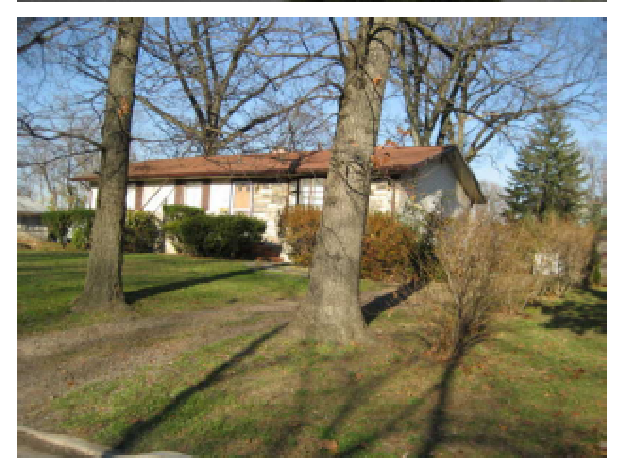

### **Sales Data Sheet**

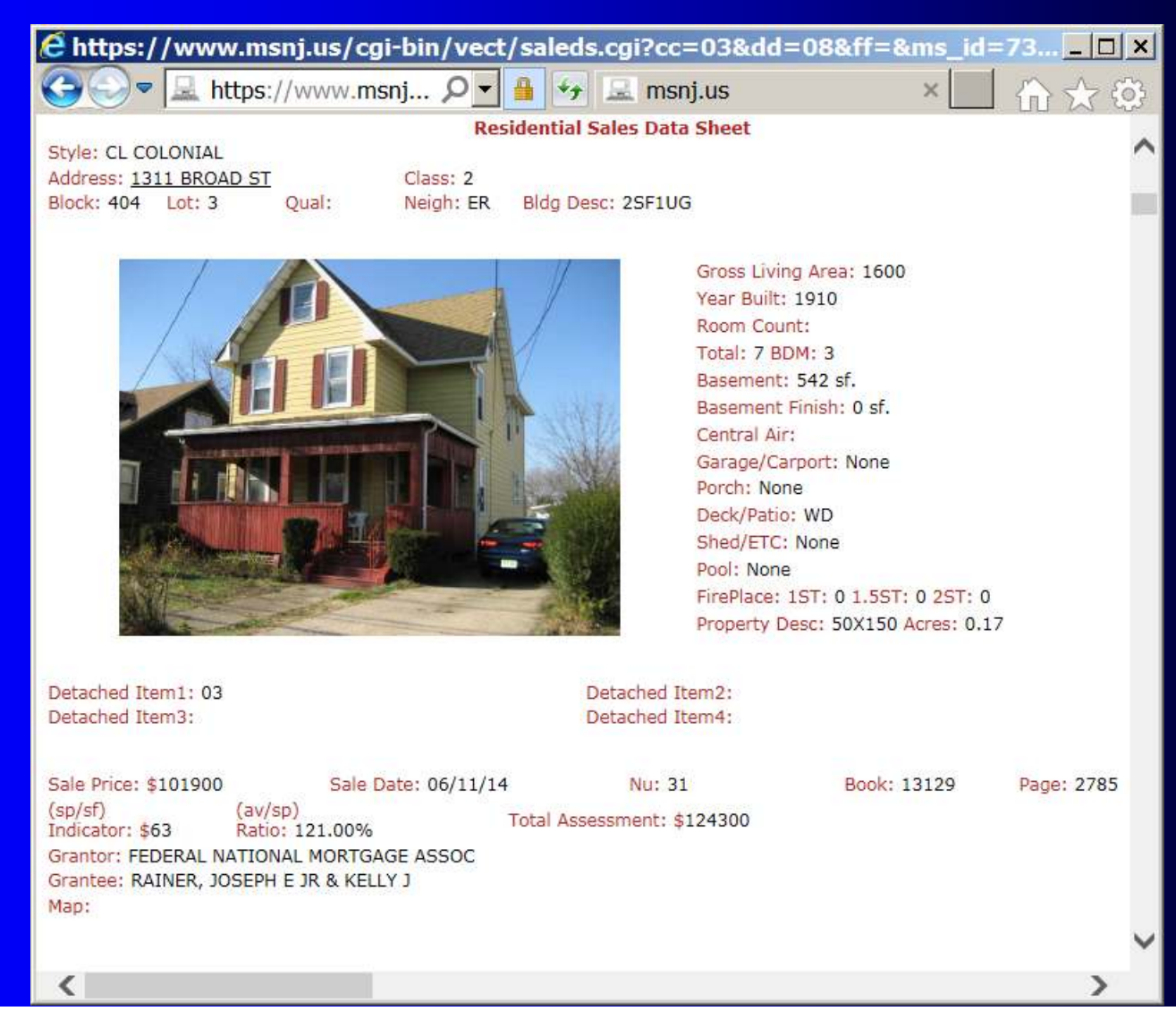

## **Missing Photos**

| e Photos Lis | ting - Inte | rnet Explo  | rer        |                                |                |        |        |    |           |        | I × |
|--------------|-------------|-------------|------------|--------------------------------|----------------|--------|--------|----|-----------|--------|-----|
| O Che 1      | https://ww  | /w.msnj.us/ | cgi-bin/ve | sct/photalist.ogi/cc=0 🔎 🙍 🤫 . | Photos Listing | ×      |        |    |           | 10 22  | (ē) |
| Mod4 Rec     | ords:       |             |            |                                |                |        |        |    |           |        | ^   |
| Block        | Lot         | Qual        | Class      | Location                       | Land           | Impr   | Net    | #  | Link      | Link   | 100 |
| 201          | 1.01        | X           | 2          | 9/7 TAYLORS LN                 | 0              | 171800 | 171800 |    | NO Photos | Update |     |
| 303          | 3           |             | 2          | INMAN ST                       | 35800          | 9600   | 45400  |    | NO Photos | Update |     |
| 303          | 10.01       |             | 2          | 548 KERN ST                    | 44700          | 70900  | 115600 |    | NO Photos | Update |     |
| 303          | 10.02       |             | 2          | 544 KERN ST                    | 33600          | 65600  | 99200  |    | NO Photos | Update |     |
| 307.01       | 1           | C1801       | 2          | 1801 JASON DR                  | 40000          | 66900  | 106900 | 70 | NO Photos | Update |     |
| 307.01       | 1           | C1802       | 2          | 1802 NATHAN DRIVE              | 40000          | 133700 | 173700 |    | NO Photos | Update |     |
| 307.01       | 1           | C1803       | 2          | 1803 JASON DR                  | 40000          | 58800  | 98800  |    | NO Photos | Update |     |
| 307.01       | 1           | C1804       | 2          | 1804 NATHAN DRIVE              | 40000          | 117700 | 157700 |    | NO Photos | Update |     |
| 307.01       | 1           | C1805       | 2          | 1805 JASON DR                  | 40000          | 117700 | 157700 |    | NO Photos | Update |     |
| 307.01       | 1           | C1806       | 2          | 1806 NATHAN DRIVE              | 40000          | 121500 | 161500 |    | NO Photos | Update |     |
| 307.01       | 1           | C1807       | 2          | 1807 JASON DR                  | 40000          | 133700 | 173700 |    | NO Photos | Update | Y   |

## **Orphaned Photos**

| 🔁 Photos Listing - Internet Explorer                   |        |                |       |       |                      |       |        | _ 🗆 🗙 |
|--------------------------------------------------------|--------|----------------|-------|-------|----------------------|-------|--------|-------|
| 🕞 🗢 🗢 🖳 https://www.m 🔎 🗖 💁 🍫 🔜 Photos Listing 🛛 🛛 🖈 🕄 |        |                |       |       |                      |       |        |       |
|                                                        | 0308 C |                | MINSC | ON    |                      |       |        | ~     |
|                                                        |        |                |       |       |                      |       |        |       |
|                                                        | Photos | but no         | o Mod | 4 Rec | ord:                 |       |        | -     |
|                                                        | Block  | Lot            | Qual  | Fldr  | File                 | Link  | Link   |       |
|                                                        | 1404   | 1.01           |       | 1404  | 0308-1404-1_011.jpg  | Photo | Rename |       |
|                                                        | 1608   | 2              |       | 1608  | 0308-1608-21.jpg     | Photo | Rename |       |
|                                                        | 1911   | 1              |       | 1911  | 0308-1911-11.jpg     | Photo | Rename |       |
|                                                        | 201    | 1.04           |       | 201   | 0308-201-1_041.jpg   | Photo | Rename |       |
|                                                        | 201    | 1.05           |       | 201   | 0308-201-1_051.jpg   | Photo | Rename |       |
|                                                        | 2102   | 43.01          |       | 2102  | 0308-2102-43_011.jpg | Photo | Rename |       |
|                                                        | 2102   | 45. <b>0</b> 2 |       | 2102  | 0308-2102-45_021.jpg | Photo | Rename |       |
|                                                        | 2102   | 45. <b>0</b> 3 |       | 2102  | 0308-2102-45_031.jpg | Photo | Rename |       |
|                                                        | 2102   | 48             |       | 2102  | 0308-2102-481.jpg    | Photo | Rename | ×     |
|                                                        | <      |                |       |       |                      |       |        | >     |

## Legacy Program

### Buttons

- Web
- Njactb Magnifying Glass
- Window C:\tmp

## Web System

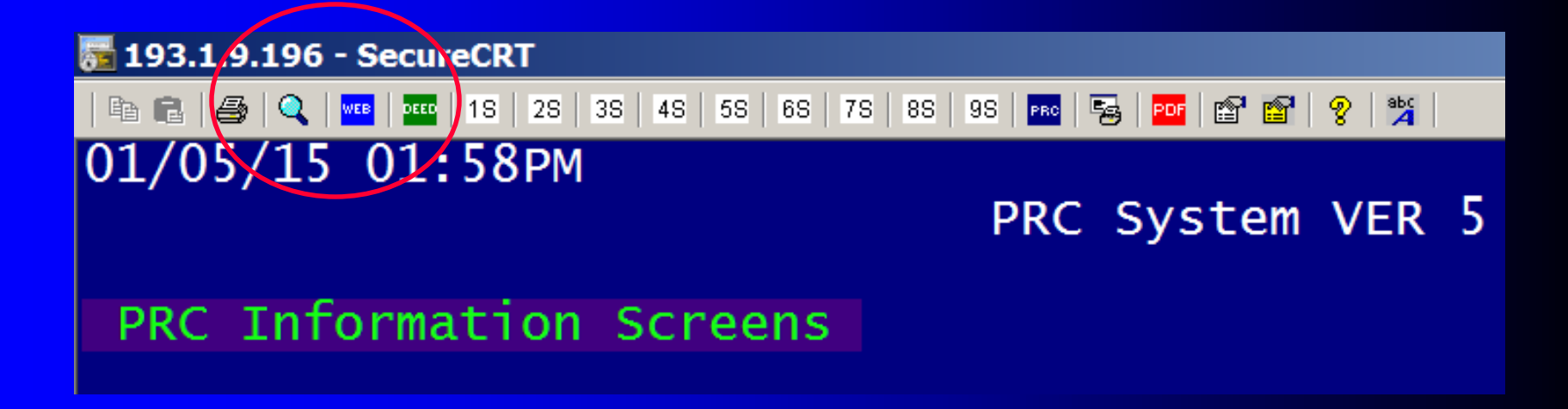

Legacy and Web System use the same database.

Magnifying Glass Icon is a link to NJACTB

## C:\Tmp

| File Edit View Options PhotoFiles Tools | Window Help PhotoMove PhotoDisplay |
|-----------------------------------------|------------------------------------|
| 🗈 🖻 🎒 🔍 🚾 💷 1S   2S   3S   4S   5S   6: | Previous 💡 🎉                       |
| bye                                     | Next                               |
| end                                     | Close All                          |
| Please Wait                             | ✓ 1 71.172.33.26 - SecureCRT       |
| Running the following command:          | 2 71.172.33.26 - SecureCRT         |
| unload ascii addedu3;                   | Open C:Tmp                         |
| pye<br>end                              |                                    |

## Global Updates Menu # 5. COE Over-Rides # 19. Appeals Mod4 Update

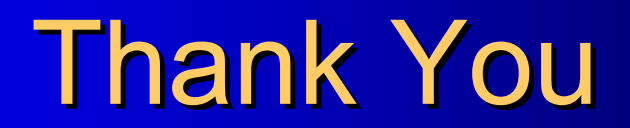